# FLARK

# **Getting Started Guide**

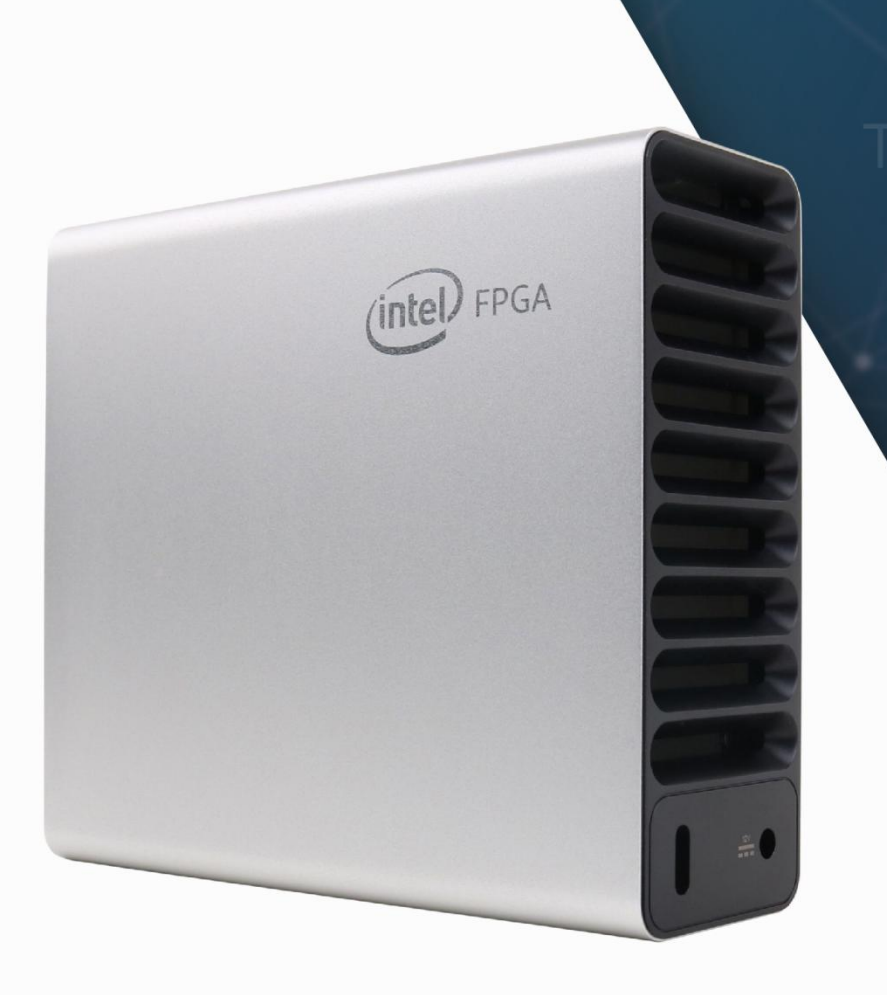

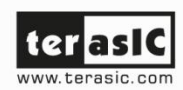

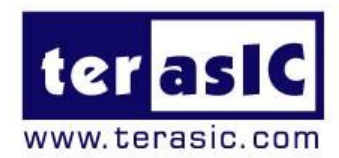

### Contents

Terasic Inc.

| Chapt | ter 1     | Overview                                                  | 3 |
|-------|-----------|-----------------------------------------------------------|---|
| 1.1   | Genera    | I Description                                             | 3 |
| Chapt | ter 2     | Install Thunderbolt3 driver                               | 4 |
| 2.1   | Hardwa    | re Requirement                                            | 4 |
| 2.2   | Install T | hunderbolt 3 Driver                                       | 5 |
| Chapt | ter 3     | Install Intel Acceleration Stack                          | 9 |
| Chapt | ter 4     | Install Intel Distribution of OpenVINO toolkit1           | 2 |
| Chapt | ter 5     | Install and verify the Terasic Demonstration of the FLIK1 | 5 |
| 5.1   | Setup     |                                                           | 5 |
| 5.2   | Other D   | Demonstrations2                                           | 0 |
| Chapt | ter 6     | Factory Recovery                                          | 0 |
| Chapt | ter 7     | Additional Information                                    | 3 |

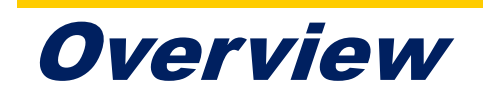

This chapter provides an overview of this guide.

# **1.1 General Description**

This document will describe how to quickly run a face recognition demo using FLIK in a Linux environment. The content will include the driver, software that needs to be installed. It allows users to quickly experience the acceleration ability of deep learning inference brought by FPGA hardware platform:

- 1. Install Thunderbolt3 driver
- 2. Install Intel® PAC and the Intel® Programmable Acceleration Card Stack
- 3. Install Intel® Distribution of OpenVINO™ toolkit for Linux\* with FPGA Support
- 4. Install and verify the Terasic FLIK demo package

Before you start using the FLIK, users need to prepare some Development and Target Platform. To use FLIK with Linux, the required PC hardware and Linux Operating System can be obtained from the link below.

https://docs.openvinotoolkit.org/latest/\_docs\_install\_guides\_installing\_openvino\_linux. html

It is important to note that because the transmission and communication interface between FLIK and host PC is **Thunderbolt 3**. User's PC must have Thunderbolt 3 interface to connect with FLIK.

In addition, in this document, the Linux distribution we use is Ubuntu 16.04.6 LTS (64-bit). Note, for many Linux distributions of Ubuntu 16.04, Ubuntu 16.04.6 can install Thunderbolt3 driver normally, which is the ultimate system requirement for using FLIK.

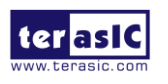

# Install Thunderbolt3 driver

hunderbolt 3 is unique communication path between the Host PC and FLIK. As shown in below, the FLIK use thunderbolt3 port to connect the PCIe and USB Blaster II interface to the FPGA. For the OpenCL and OpenVINO applications with the Intel FPGA, the PCIe bus is the main interface for communicating and transferring data with the host PC. The thunderbolt3 port on the FLIK allows the user to build such connection for the FPGA and the host PC via a thunderbolt3 cable. In addition, the thunderbolt3 on the FLIK also provides an USB interface to connect to the USB Blaster II circuit on the board, providing a JTAG interface for the user to program the FPGA or configuration device through the host PC.

Therefore, a host PC equipmented with thunderbolt 3 port is required to work with the FLIK. This chapter will show user how to setup thunderbolt 3 connection between the Host PC and the FLIK for the first time.

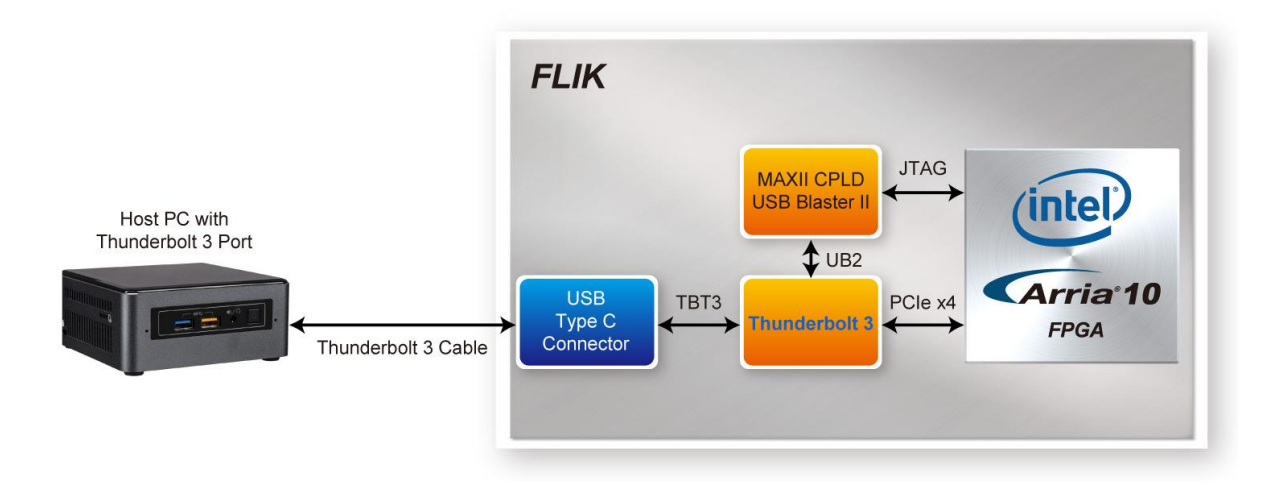

## 2.1 Hardware Requirement

 A Host PC with Thunderbolt 3 Port is required to perform FLIK function tests. The PC should contain the features in below:

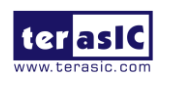

FLIK Getting Started Guide

- Built-in Thunderbolt 3 Port or with Thunderbotl3 Card Installed.
- Linux Installed(In this document, we recommend you to install Ubuntu 16.04.6 LTS (64-bit))
- A FLIK kit
- A Thunderbolt 3 Cable as shown in below.

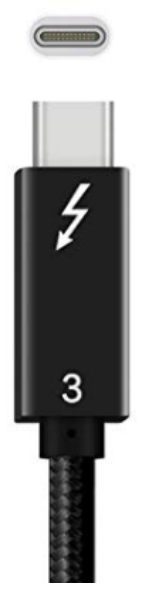

# 2.2 Install Thunderbolt 3 Driver

 Download the Thunderbolt user-space components in the link below and save it to your computer:

https://github.com/intel/thunderbolt-software-user-space

2. You also need a C++ compiler with C++14 support. You can install the dependencies with the following command:

sudo apt-get install cmake libboost-filesystem-dev txt2tags pkg-config

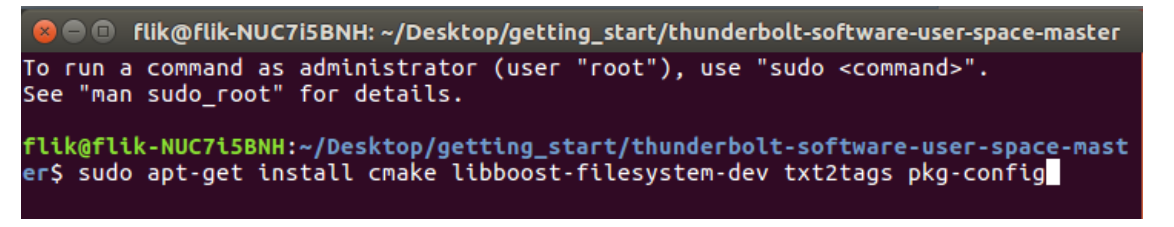

3. Unzip the downloaded file *thunderbolt-software-user-space-master.zip* 

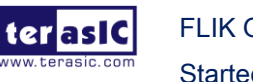

FLIK Getting Started Guide www.terasic.com January 15, 2020

- 4. Open terminal and locate the unzipped directory.
- 5. Execute the following command to install Thunderbolt 3 driver:
  - o mkdir build
  - o cd build
  - o cmake .. -DCMAKE\_BUILD\_TYPE=Release
  - o cmake --build .
  - o sudo cmake --build . --target install

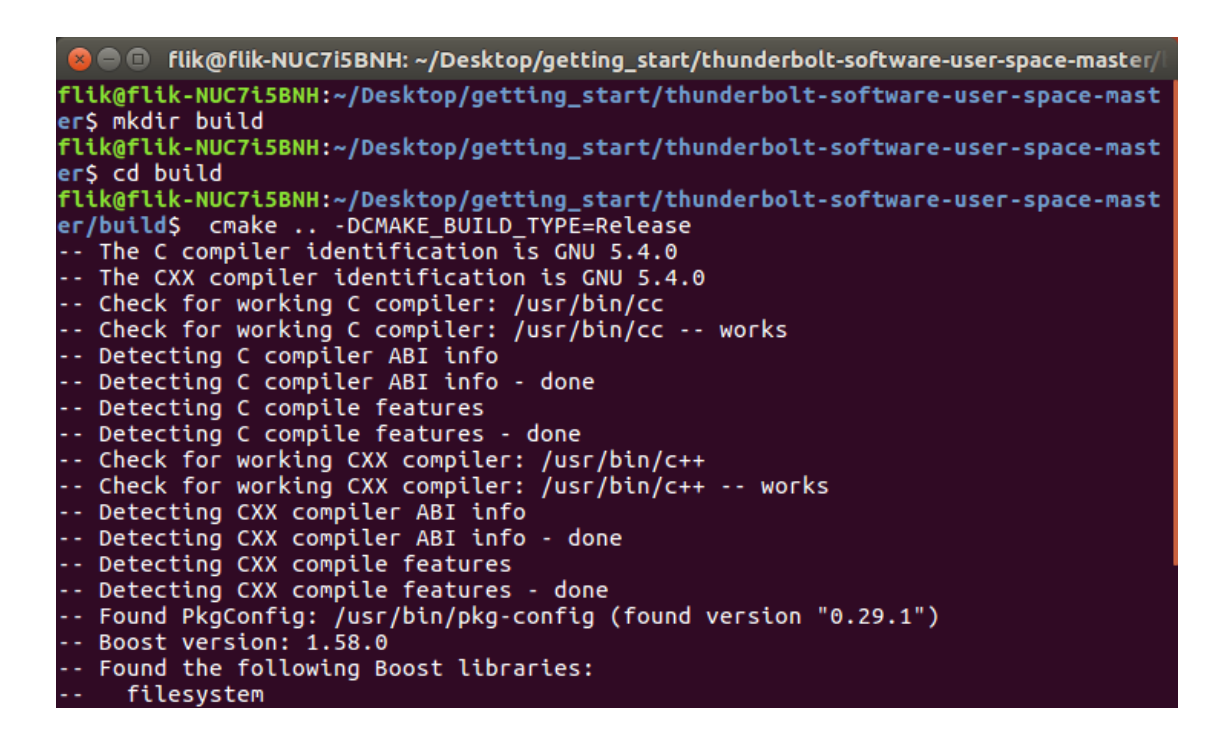

- 6. Next, verify whether the Host PC has detected the PCIe device after connecting to the FLIK via the Thunderbolt 3 cable.
- 7. Plug the DC 12V power adapter to the FLIK to power on the FLIK.

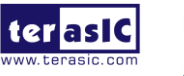

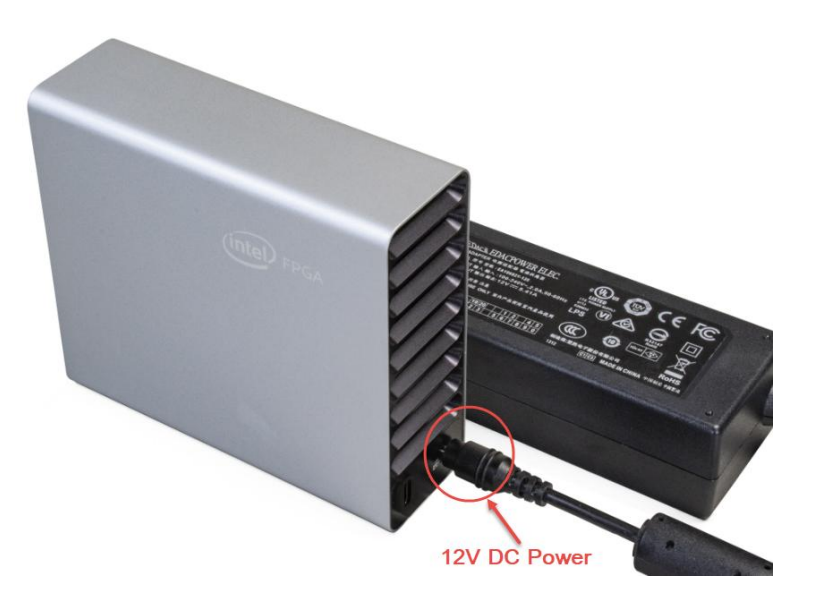

8. Connect the Host PC to the FLIK with a Thunderbolt3 cable.

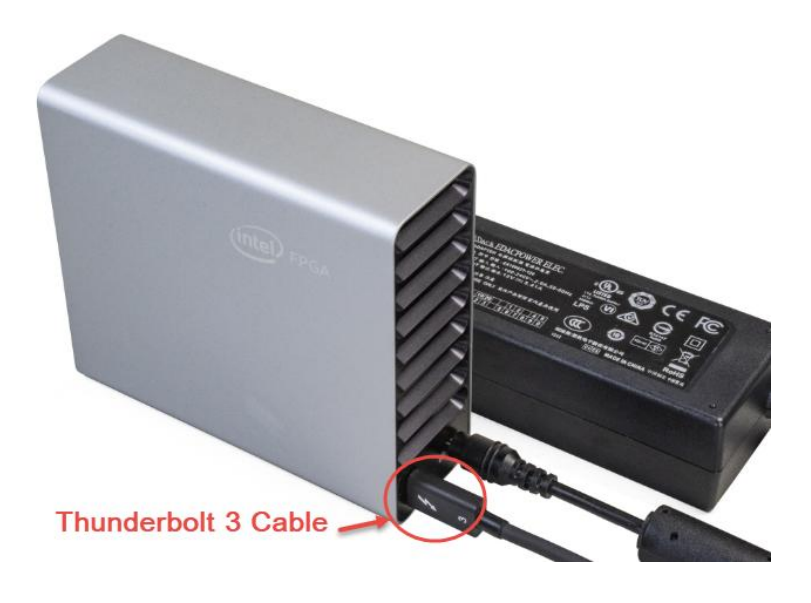

9. Approve all currently connected Thunderbolt devices that aren't authorized yet and (if --once wasn't specified) add them to PC:

sudo tbtadm approve-all

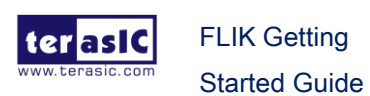

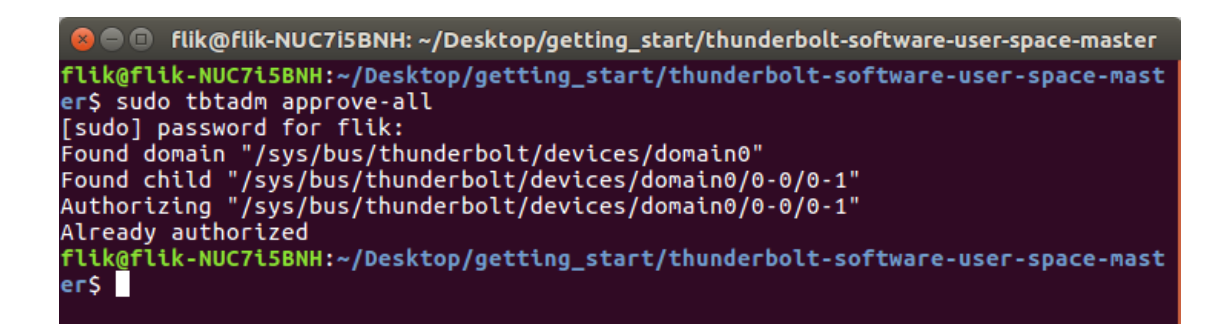

10. Execute the following command to verify whether the host PC has detected the PCIe device :

Ispci | grep 09c4

The result should be returned:

06:00.0 Processing accelerators: Intel Corporation Device 09c4

flik@flik-NUC7i5BNH:~/Desktop/getting\_start/thunderbolt-software-user-space-mast er\$ lspci | grep 09c4 06:00.0 Processing accelerators: Intel Corporation Device 09c4

That shows the driver of the Thunderbolt3 has been installed on your host PC correctly and the PCIe device in the FLIK is detected by the host PC.

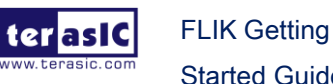

# Install Intel Acceleration Stack

This chapter describes how to install the Intel® Acceleration Stack.

 Go to the link below download Intel® Acceleration Stack Version 1.2, please download "Acceleration Stack for Development". Users do not need to modify the factory code in the serial flash if the FLIK, or do not use the Quartus tool. You can choose "Acceleration Stack for Runtime" version to install. Note that in the following steps, you need to pay attention to the difference between the file name and the path name.

https://www.intel.com/content/www/us/en/programmable/products/boards\_and\_kits/de v-kits/altera/acceleration-card-arria-10-gx/getting-started.html

| Acceleration Stack for Development                                                                                                    |
|----------------------------------------------------------------------------------------------------|
| Accelerator function development using the Intel Quartus Prime<br>Pro Edition Software, Intel FPGA Software Development Kit (SDK)<br>for OpenCL <sup>™</sup> and Acceleration Stack            |
| Intel Acceleration Stack Version 1.2                                                                                                    |
| Requires Intel Quartus Prime Pro Edition software version 17.1.1.<br>Software and related interfaces (SR-IOV, Low Latency 10 Gbps and<br>40 Gbps Ethernet MAC/PHY) are provided in the release |
| Intel FPGA SDK for OpenCL                                                                                                    |
| View server models                                                                                                    |
| RHEL 7.4, CentOS 7.4, Ubuntu 16.04                                                                                                    |
| Intel® Acceleration Stack for Intel® Xeon® CPU with FPGAs Version<br>1.2 Release Notes                                                                                                    |
| Intel Acceleration Stack Quick Start Guide for Intel Programmable<br>Acceleration Card with Intel Arria 10 GX FPGA                                                                             |
| ~18 GB                                                                                                    |
| Download Now                                                                                                    |

2. Go to the download file location and open terminal. Unzip the downloaded file:

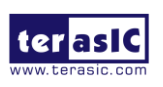

FLIK Getting Started Guide a10\_gx\_pac\_ias\_1\_2\_pv\_dev\_installer.tar.gz

tar xvf a10\_gx\_pac\_ias\_1\_2\_pv\_dev\_installer.tar.gz

3. Change to the unzipped folder:

cd a10\_gx\_pac\_ias\_1\_2\_pv\_dev\_installer

4. Run setup.sh

./setup.sh

5. You are prompted with the following question: **Do you wish to install OPAE?** Answer **Y**.

lik@flik-NUC7i5BNH:~/Desktop/getting\_start/a10\_gx\_pac\_ias\_1\_2\_pv\_dev\_installer\$ ./setup.sh Beginning installing Intel Acceleration Stack Development Package Do you wish to install OPAE? Note: Installing will require administrative access (sudo) and network access. (Y/n):

6. Accept the license.

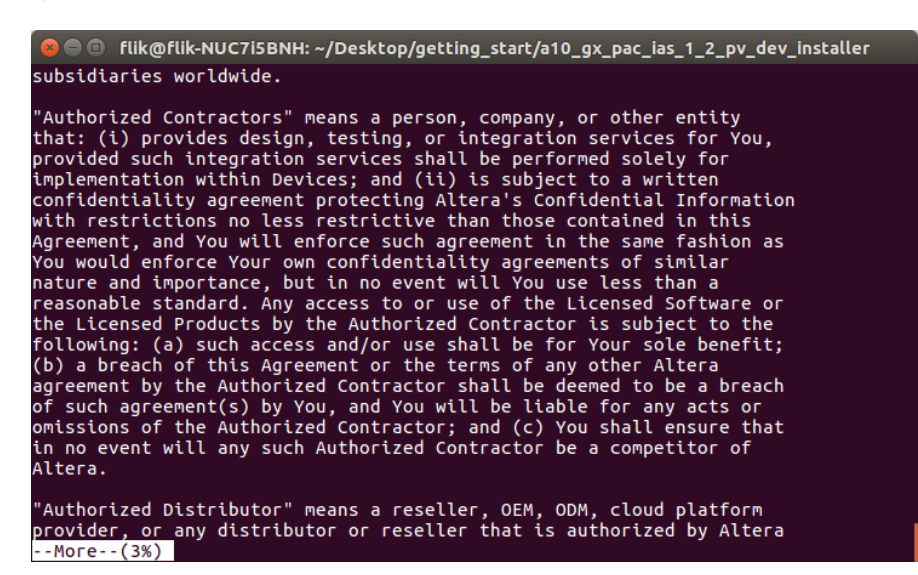

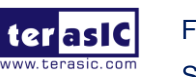

FLIK Getting Started Guide

| 😣 🗢 🗉 🛛 flik@flik-NUC7i5BNH: ~/Desktop/getting_start/a10_gx_pac_ias_1_2_pv_dev_installer                        |
|----------------------------------------------------------------------------------------------------|
| 54. libstdc v3 (GPL v. 3 License)<br>55. looks 2.0.1 (BSD 2 Clause License)<br>56. make 3.81 (GPL v. 2 License) |
| 57. miglayout15 3.0.3 (BSD 2 Clause License)<br>58. miglavout 4.0 (BSD)                                         |
| 59. mpc 1.0.3 (LGPL v. 3 License)<br>60. mpfr 3.1.0 (LGPL v. 3 License)                                         |
| 61. mpfr 3.1.4 (LGPL v. 3 License)                                                                              |
| 62. mpir 2.2.1 (LGPL v. 3 License)                                                                              |
| 63. Mydoggy 1.4.2 (LGPL V. 3 LICENSE)                                                                           |
| nlus Classnath Excention)                                                                                       |
| 65. newlib 2.4.0 (Red Hat and BSD 3 Clause Licenses)                                                            |
| 66. OpenCL 1.1 (MIT License)                                                                                    |
| 67. powermock 1.5 (Apache v. 2.0 license)                                                                       |
| 68. quickserver 1.4.7 (LGPL v.2.1 License)                                                                      |
| 69. stlport 7.1 (Stlport License)                                                                               |
| 70. swingworker 3 (MPL v. 1.1 and LGPL v. 2.1 Licenses)                                                         |
| 71. symphony 5.6.1 (Eclipse Public License v. 1.0)                                                              |
| 72. systemc 2.2.0 (SystemC Open Source License v. 3.3)                                                          |
| 73. wraplf 0.2 (Apache v. 2.0 License)                                                                          |
| 74. xerces 2.3.0 (Apache v. 1.1 License)                                                                        |
| 75. xmlheans 2.2.0 (Anache v. 2.0 License)                                                                      |
| Do you accept this license? (Y/n):                                                                              |

 When you receive an installation directory prompt, you can specify an install directory. Otherwise, the installer uses the default directory at /home/<username>/inteldevstack to install Intel® Quartus® Prime Pro Edition and OpenCL\* SDK.

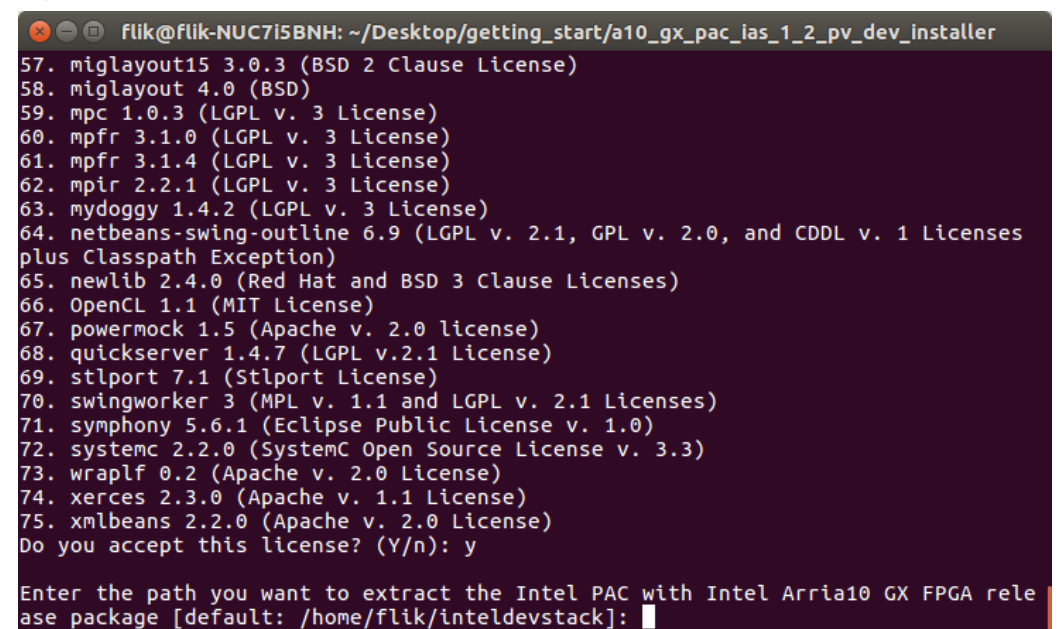

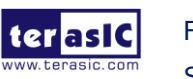

### Install Intel Distribution of OpenVINO toolkit

This chapter describes how to install the Intel Distribution of OpenVINO toolkit **for Linux\* with FPGA support**. The following link is Intel's official installation guide, users can refer to the contents of this article for more information.

https://docs.openvinotoolkit.org/latest/\_docs\_install\_guides\_installing\_openvino\_linux \_fpga.html

- Go to the link below to download the Intel® Distribution of OpenVINO toolkit for Linux\* with FPGA support: <u>https://software.intel.com/en-us/openvino-toolkit/choose-download/free-download</u> <u>-linux-fpga</u>
- 2. Please select 2019R1 version and select Full Package to download.

| Serial number : CXWL-X8B25TSL                                                                                                    |  |  |  |  |  |
|----------------------------------------------------------------------------------------------------|--|--|--|--|--|
| <ul> <li>Save this serial number. You may need it to activate your product in the installer.</li> <li>For your reference, you will receive an email that includes your serial number and download instructions.</li> </ul>                         |  |  |  |  |  |
| Choose a Version         2019 R1         Build date:01 Apr 2019         Release Notes         Installation Guide         Choose a Download Option                                                                                                  |  |  |  |  |  |
| I want to download only the components I need. Time and space are important<br>to me. While I'm connected to the internet, I can install the components I<br>choose. Initial download 15 MB, max download 2344 MB based on component<br>selection. |  |  |  |  |  |
| Customizable Package                                                                                                    |  |  |  |  |  |
| I prefer a single large install package with all components. I can install offline after downloading the entire package. Download size 2344 MB.                                                                                                    |  |  |  |  |  |
| Full Package                                                                                                    |  |  |  |  |  |
| Related downloads                                                                                                    |  |  |  |  |  |
|                                                                                                    |  |  |  |  |  |

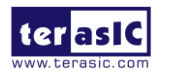

- 3. Open terminal and change directories to where you downloaded the Intel Distribution of OpenVINO toolkit for Linux\* with FPGA support package file.
- 4. Unpack the .tgz file

tar -xvzf I\_openvino\_toolkit\_fpga\_p\_2019.1.094.tgz

8 = Ilik@flik-NUC7i5BNH: ~/Desktop/getting\_start
flik@flik-NUC7i5BNH:~/Desktop/getting\_start\$ tar -xvzf l\_openvino\_toolkit\_fpga\_p
\_2019.1.094.tgz

The files are unpacked to the l\_openvino\_toolkit\_fpga\_p\_<version> directory.

5. Go to the l\_openvino\_toolkit\_fpga\_p\_<version> directory:

cd l\_openvino\_toolkit\_fpga\_p\_2019.1.094

6. Install the toolkit via GUI Installation Wizard.

sudo ./install\_GUI.sh

7. Follow the instructions to install the toolkit

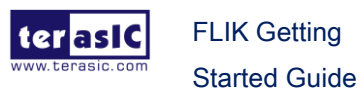

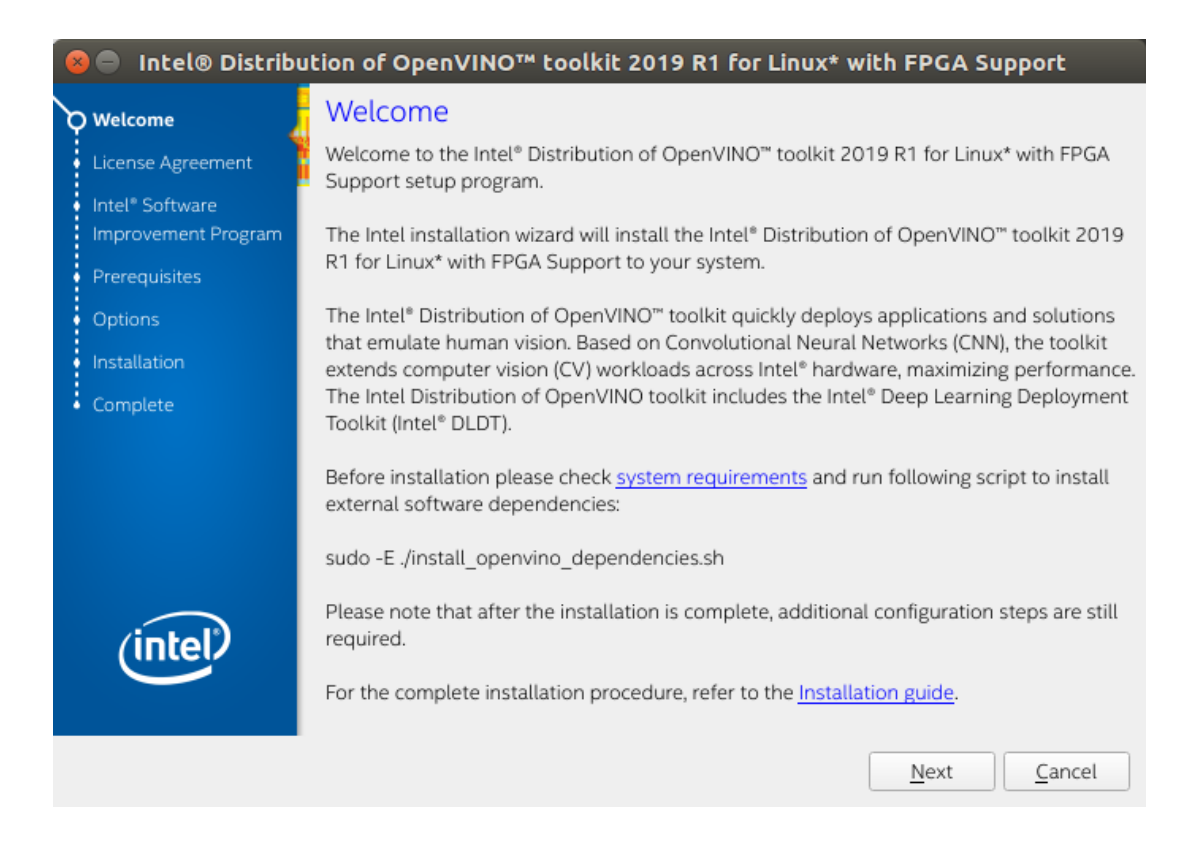

- When installed as root the default installation directory for the Intel Distribution of OpenVINO is /opt/intel/openvino\_fpga\_2019.1.094/. For simplicity, a symbolic link to the latest installation is also created: /opt/intel/openvino/.
- 9. Install external software dependencies, change to the install\_dependencies directory:

cd /opt/intel/openvino/install\_dependencies

10. Turn the script into an executable file.

sudo chmod +x install\_openvino\_dependencies.sh

11. Run a script to download and install the external software dependencies:

sudo -E ./install\_openvino\_dependencies.sh

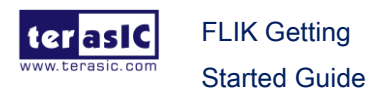

# Install and verify the Terasic

# **Demonstration of the FLIK**

This chapter will show you how to quickly experience the Inference Engine demo on the FLIK.

# 5.1 Setup

This section describes how to quickly setup the environment for running an Inference Engine demonstration.

 Users first need to download the OpenVINO BSP for Linux " terasic\_demo\_flik\_linux\_2019R1.tar.gz " in the link below. This file contains the board support package, environment variable settings and demonstration file. <u>http://flik.terasic.com/cd</u>

### OpenVINO 2019 R1

| Title                    | Version | Size(KB) | Date Added | Download |
|--------------------------|---------|----------|------------|----------|
| OpenVINO BSP for Windows | 1.0 🖹   |          | 2019-11-27 | <u>I</u> |
| OpenVINO BSP for Linux   | 1.0 🖹   |          | 2019-11-27 | I        |

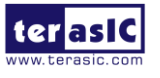

FLIK Getting Started Guide

- 2. Open terminal and change directory to where you downloaded the board package file.
- 3. Extract the downloaded file "terasic\_demo\_flik\_linux\_2019R1.tar.gz ".

tar -xvzf terasic\_demo\_flik\_linux\_2019R1.tar.gz

4. Copy the "terasic\_demo\_flik\_linux\_2019R1" folder to the path: /opt/intel/openvino/deployment\_tools.

sudo cp -r terasic\_demo\_flik\_linux\_2019R1 /opt/intel/openvino/deployment\_tools

5. Go to the folder location you just copied

cd /opt/intel/openvino/deployment\_tools/terasic\_demo\_flik\_linux\_2019R1/

 Switch to superuser sudo su

flik@flik-NUC7i5BNH:/opt/intel/openvino/deployment\_tools/terasic\_demo\_flik\$ sudo
 su
 root@flik-NUC7i5BNH:/opt/intel/openvino\_2019.1.094/deployment\_tools/terasic\_demo
 flik#

7. Execute the setting environment variable script.

source setup\_board\_flik.sh

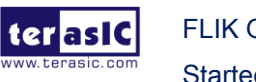

root@flik-NUC7i5BNH: /opt/intel/openvino\_2019.1.094/deployment\_tools/terasic\_demo oot@flik-NUC7i5BNH:/opt/intel/openvino\_2019.1.094/deployment\_tools/terasic\_demo \_flik\_linux\_2019R1# source setup\_board\_flik.sh [setupvars.sh] OpenVINO environment initialized export AOCL\_BOARD\_PACKAGE\_ROOT=/opt/intel/openvino\_2019.1.094/deployment\_tools/t erasic\_demo\_flik/opencl\_bsp This script handles device permissions and huge page table setup. Please refer to DCP Quick Start User Guide for OPAE driver and SW installation instructions. /etc/security/limits.d/99-opae\_memlock.conf is already setup. setup huge pages. must be done after every reboot sudo bash -c "echo 20 > /sys/kernel/mm/hugepages/hugepages-2048kB/nr\_hugepages" setup permissions for device. must be done after every reboot. sudo chmod 666 /dev/intel-fpga-port. sudo chmod 666 /sys/class/fpga/intel-fpga-dev.\*/intel-fpga-port.\*/userclk\_freqcm sudo chmod 666 /sys/class/fpga/intel-fpga-dev.\*/intel-fpga-port.\*/userclk\_freqcn trcmd sudo chmod 666 /sys/class/fpga/intel-fpga-dev.\*/intel-fpga-port.\*/errors/clear sudo chmod 666 /dev/intel-fpga-fme.\* root@flik-NUC7i5BNH:/opt/intel/openvino\_2019.1.094/deployment\_tools/terasic\_demo \_flik\_linux\_2019R1#

- 8. Make sure the FLIK is powered on and connected to the host PC via Thunderbolt 3 cable.
- 9. Execute the following command to verify whether the host PC has detected PCIe device in the FLIK.

Ispci | grep 09c4

The result should be returned:

### 06:00.0 Processing accelerators: Intel Corporation Device 09c4

10. Run the simple diagnostic utility:

### aocl diagnose

The **aocl diagnose** command is useful to query the available PCIe device in a system. It will report device information and identifies issues.

There is a diagnose report on the command shell as shown in below. If the command returns "**DIAGNOSTIC\_PASSED**", it shows that the hardware configuration is successful.

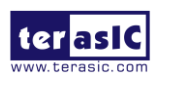

| 😣 🖻 🗊 root@flik-NU                                                                                                    | C7i5BNH: /opt/intel/op                                                           | envino_2019.1.094/deployment_tools/terasic_demo_                                                           |  |  |  |  |
|----------------------------------------------------------------------------------------------------|----------------------------------------------------------------------------------|----------------------------------------------------------------------------------------------------|--|--|--|--|
| root@flik-NUC7i5BNH:/opt/intel/openvino_2019.1.094/deployment_tools/terasic_demo<br>_flik_linux_2019R1# aocl diagnose |                                                                                  |                                                                                                    |  |  |  |  |
| Device Name:<br>acl0                                                                                                  |                                                                                  |                                                                                                    |  |  |  |  |
| BSP Install Locatio<br>/opt/intel/openvinc                                                                            | n:<br>/deployment_tools/                                                         | terasic_demo_flik/opencl_bsp                                                                               |  |  |  |  |
| Vendor: Intel Corp                                                                                                    |                                                                                  |                                                                                                    |  |  |  |  |
| Physical Dev Name                                                                                                    | Status                                                                           | Information                                                                                                |  |  |  |  |
| pac_a10_ec00000                                                                                                    | Passed                                                                           | PAC Arria 10 Platform (pac_a10_ec00000)<br>PCIe 06:00.0<br>FPGA temperature = 52 degrees C.                |  |  |  |  |
| DIAGNOSTIC_PASSED                                                                                                    |                                                                                  |                                                                                                    |  |  |  |  |
| Call "aocl diagnose<br>Call "aocl diagnose<br>root@flik-NUC7i5BNH<br>flik linux 2019R1#                               | <pre><device-names>" t all" to run diagn :/opt/intel/openvi</device-names></pre> | o run diagnose for specified devices<br>ose for all devices<br>no_2019.1.094/deployment_tools/terasic_demo |  |  |  |  |

11. The user can also do the test for the individual device connected to the host PC. The command is: aocl diagnose <device\_name>. If the host PC is connected to only one device, <device\_name> is usually named "acl0". So after entering the **aocl diagnose acl0** command, the memory transfer test will start and the test result will be returned.

aocl diagnose acl0

| 😣 🗩 🗊 root@flik-NUC7i5BNH: /opt/intel/openvino_2019.1.094/deployment_tools/terasic_demo_ |
|------------------------------------------------------------------------------------------|
| 134217728 1170.13 1171.68 1168.58 1170.07                                                |
| 268435456 1176.11 1176.11 1176.11 1176.11                                                |
| Reading 262144 KBs with block size (in bytes) below:                                     |
| Block_Size Avg Max Min End-End (MB/s)                                                    |
| 524288 1062.86 1283.94 598.86 936.17                                                     |
| 1048576 1070.56 1104.71 1032.14 1014.43                                                  |
| 2097152 958.09 1046.55 931.38 929.26                                                     |
| 4194304 1034.83 1121.87 1008.47 1021.38                                                  |
| 8388608 1526.44 1602.76 1428.03 1517.06                                                  |
| 16777216 1804.56 1839.18 1696.20 1800.18                                                 |
| 33554432 1961.94 1982.98 1913.88 1959.66                                                 |
| 67108864 2030.44 2032.39 2027.73 2029.76                                                 |
| 134217728 2067.22 2068.04 2066.40 2066.95                                                |
| 268435456 2083.41 2083.41 2083.41 2083.41                                                |
| Write top speed = 1219.64 MB/s                                                           |
| Read top speed = 2083.41 MB/s                                                            |
| Throughput = 1651.52 MB/s                                                                |
| DIACNOSTIC PASSED                                                                        |

Next, we will introduce how to use the squeezenet model with the FLIK to identify objects in the image.

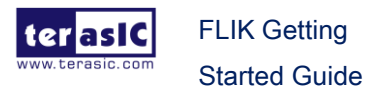

18

In this demo, a SqueezeNet bitstream will be programmed into the FPGA on the FLIK and deploy the classification sample with a SqueezeNet model.

12. After installing the OpenVINO toolkit, there are several pre-compile bitstreams that can be directly used by Arria 10 FPGA on the FLIK. The location of these files is /opt/intel/openvino/bitstreams/a10\_dcp\_bitstreams directory. Please execute the following command to program the bitstream file into the FPGA of the FLIK.

In this section, we will use 2019R1\_RC\_FP11\_ResNet\_SqueezeNet\_VGG.aocx for programming bit stream.

aocl\_program\_acl0\_/opt/intel/openvino/bitstreams/a10\_dcp\_bitstreams/2019R1\_ RC\_FP11\_ResNet\_SqueezeNet\_VGG.aocx

root@flik-NUC7i5BNH:/opt/intel/openvino\_2019.1.094/deployment\_tools/terasic\_demo
\_flik\_linux\_2019R1# cd /opt/intel/openvino/bitstreams/a10\_dcp\_bitstreams
root@flik-NUC7i5BNH:/opt/intel/openvino/bitstreams/a10\_dcp\_bitstreams# aocl prog
ram acl0 /opt/intel/openvino/bitstreams/a10\_dcp\_bitstreams/2019R1\_RC\_FP11\_ResNet
\_SqueezeNet\_VGG.aocx
aocl program: Running program from /opt/intel/openvino/deployment\_tools/terasic\_
demo\_flik/opencl\_bsp/linux64/libexec
Program succeed.

13. Go to the demo file location:

cd /opt/intel/openvino/deployment\_tools/terasic\_demo\_flik\_linux\_2019R1/demo

14. execute the demo batch file ./04\_face\_detection.sh video fpga

You will see the face detection as shown in below.

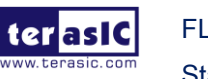

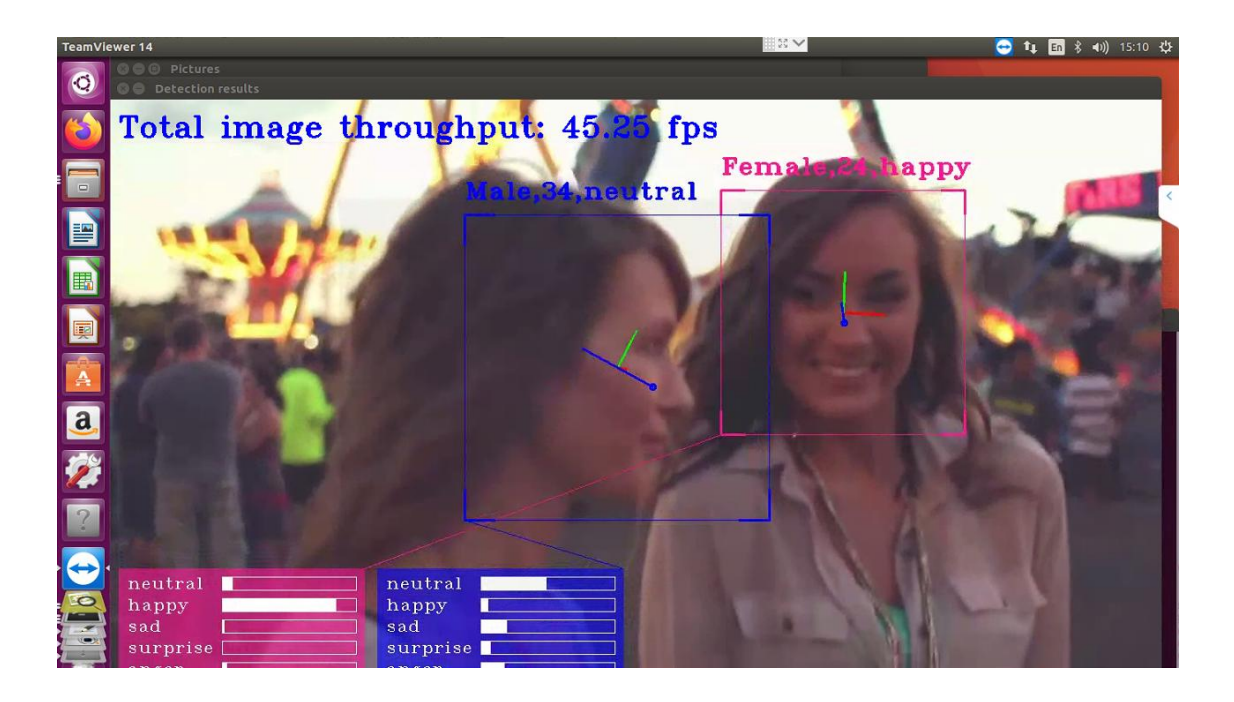

# **5.2 Other Demonstrations**

This section describes how to run the reset of the demonstrations provided for the FLIK.

There are seven Inference Engine demos are provided in the "terasic\_demo\_flik\_linux\_2019R1" package. This section will briefly introduce the contents and results of the demo.

As shown in the figure below, there are some shell scripts in the terasic\_demo\_flik\_linux\_2019R1/demo folder. Below is the brief introduction of the demo folder.

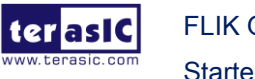

| 😣 🖨 🗊 demo                                                                                                    |                                           |                                     |                                       |                                                                       |  |
|----------------------------------------------------------------------------------------------------|-------------------------------------------|-------------------------------------|---------------------------------------|-----------------------------------------------------------------------|--|
| < > < openvino                                                                                                    | deployment_tools                          | terasic_demo_flik_linux_            | _2019R1 demo >                        | ۹                                                                     |  |
| <ul> <li>Recent</li> <li>Home</li> <li>Desktop</li> <li>Documents</li> <li>Downloads</li> <li>Music</li> <li>Pictures</li> <li>Videos</li> <li>Trash</li> </ul> | ir<br>02_squeezenet_<br>classification.sh | model<br>03_security_barrier.<br>sh | pic_video<br>04_face_detection.<br>sh | 01_benchmark_<br>app.sh<br>05_GoogleNetV2_<br>object_detection.<br>sh |  |
| <ul> <li>Retwork</li> <li>16 GB Volume</li> <li>Computer</li> <li>Connect to Server</li> </ul>                                                                  | Classificación.sin                        | estimation.su                       |                                       |                                                                       |  |

1. How to use these Shell script files :

Users can run any one of the shell script files with default parameters, and users can also use cpu, vpu or fpga to specify the target device to run the demo. There are also other parameters for using, users can run shell script file with '-h' for more details. And the default parameter is for cpu.

- 2. The images and video required by the demo are in the pic\_video folder.
- 3. The Caffe model downloaded from internet is in the model folder. The folder includes:
  - Alexnet
  - Squeezenet1.1
  - GoogleNetV2

Users can add Caffe model by referring to the writing rule of the script. Please pay attention to the path and name. Please refer to <u>Converting a TensorFlow\* Model</u> to transfer the Tensorflow model

4. IR folder : While running the demo, the corresponding model IR file will be generated automatically if it's needed.

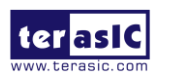

- The model generated under FP16 folder is used for FPGA
- The model generated under FP32 folder is used for CPU

Please note that each time you restart your terminal, please refer to steps 5~ 7 in section 5.1 to set the environment variable. Also, each time you restart your FLIK, please refer to steps 8~12 to set and verify the FPGA configuration in FLIK.

### Benchmark Application

This topic demonstrates how to use the Benchmark Application to estimate deep learning inference performance on supported devices. The application outputs latency and throughput. The following are the steps to execute the demo.

1. Go to the demo folder.

cd /opt/intel/openvino/deployment\_tools/terasic\_demo\_flik\_linux\_2019R1/demo

2. Execute the demo batch file (run demo with FPGA).

### ./01\_benchmark\_app.sh fpga

3. The application outputs latency and throughput.

| 😣 🗇 🗇 root@flik-NUC7i5BNH: /opt/intel/openvino_2019.1.094/deployment_tools/terasic_demo_                                                                                                    |
|----------------------------------------------------------------------------------------------------|
| [Step 5/8] Loading model to the plugin<br>Progress: [] 100.00% done                                                                                                    |
| [Step 6/8] Create infer requests and fill input blobs with images<br>[ INFO ] Infer Request 0 created<br>[ INFO ] Network Input dimensions (NCHW): 1 3 300 300<br>[ INFO ] Prepare image /opt/intel/openvino_2019.1.094/deployment_tools/terasic_d<br>emo_flik_linux_2019R1/demo/pic_video/test.bmp<br>[ INFO ] Infer Decement 1 created |
| [ INFO ] Inter Request I created<br>[ INFO ] Network Input dimensions (NCHW): 1 3 300 300<br>[ INFO ] Prepare image /opt/intel/openvino_2019.1.094/deployment_tools/terasic_d<br>emo_flik_linux_2019R1/demo/pic_video/test.bmp<br>Progress: [] 100.00% done                                                                              |
| [Step 7/8] Start inference asynchronously (2000 async inference executions, 2 in<br>ference requests in parallel)<br>Progress: [] 100.00% done                                                                                                    |
| [Step 8/8] Dump statistics report<br>[ INFO ] Statistics collecting was not requested. No reports are dumped.<br>Progress: [] 100.00% done                                                                                                    |
| Latency: 6.71 ms<br>Throughput: 274.66 FPS<br>root@rtik-NUC/isBNH:/opt/intel/openvino_2019.1.094/deployment_tools/terasic_demo<br>_flik_linux_2019R1/demo#                                                                                                    |

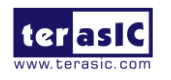

### Squeezenet Classification

This demo can recognize the objects in the figure by using the squeezenet model

1. Execute the demo batch file (run demo with FPGA).

### ./02\_squeezenet\_classification.sh fpga

2. Users can see "HETERO:FPGA, CPU", which prompts the DEMO is running on FPGA and CPU.

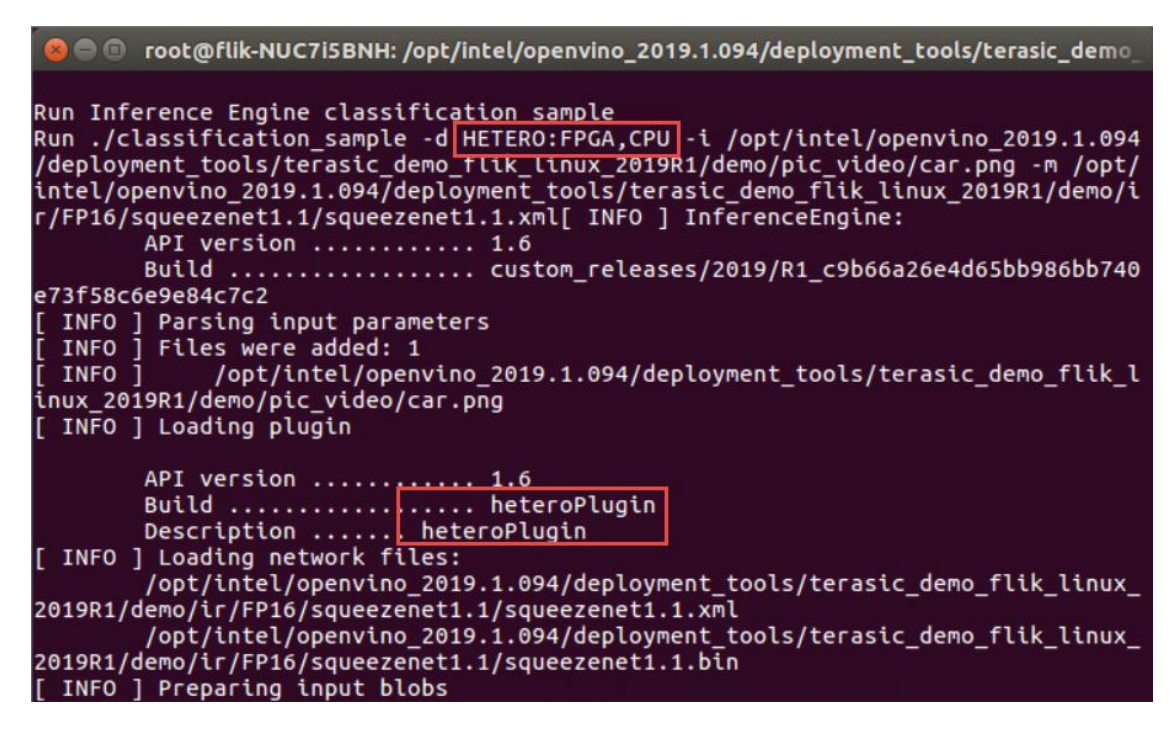

3. It prints out the top 10 results.

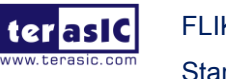

```
🔎 💿 root@flik-NUC7i5BNH: /opt/intel/openvino_2019.1.094/deployment_tools/terasic_demo_
Top 10 results:
Image /opt/intel/openvino_2019.1.094/deployment_tools/terasic_demo_flik_linux_20
19R1/demo/pic_video/car.png
classid probability label
        0.8935490 sports car, sport car
817
511
        0.0444872 convertible
                    car wheel
beach wagon, station wagon, wagon, estate car, beach waggon,
        0.0444872
479
436
        0.0060207
station waggon, waggon
       0.0060207 racer, race car, racing car
751
656
        0.0022149
                     minivan
                   tow truck, tow car, wrecker
pickup, pickup truck
half track
864
        0.0008148
717
        0.0008148
586
        0.0008148
581
        0.0002998
                    grille, radiator grille
total inference time: 3.6003520
Average running time of one iteration: 3.6003520 ms
```

### Security Barrier

This demo can recognize the car, car license number, and its location by using the three models.

1. Execute the demo batch file

### ./03\_security\_barrier.sh fpga

2. The result is shown in the figure below. Enter Ctrl+C to close the application.

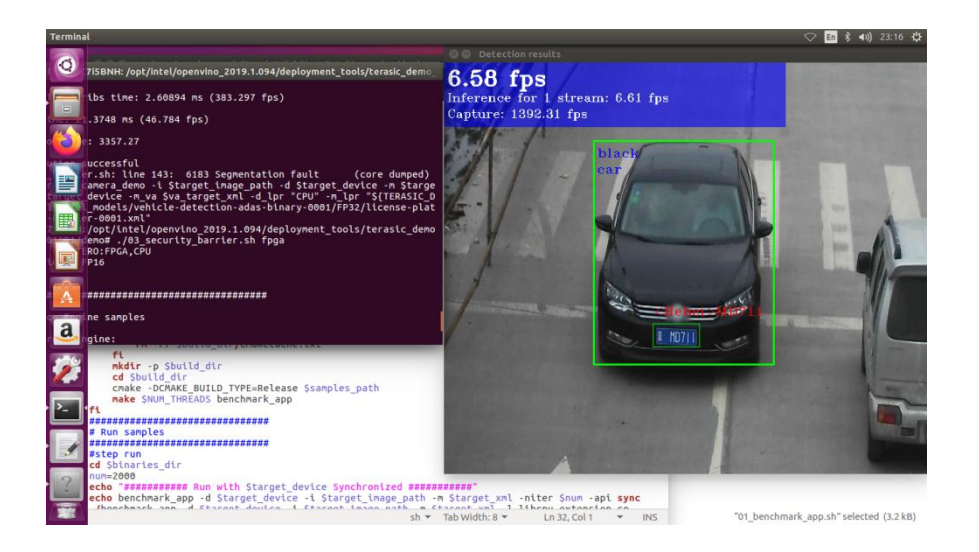

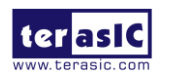

### Face Detection

This demo uses four models and it can recognize human face position in the figure. It can also judge the human gender, age, expression, and head gesture according to the human face.

- This video source of this demo can use USB Video Class(UVC) camera or video file in the demo folder. To use an UVC USB camera as the video source, plug a UVC USB camera to the host PC USB port.
- 2. Execute the demo batch file to run the demo with FPGA and USB camera.

### ./04\_ face\_detection.sh fpga

3. The result is shown in the figure below. Enter Ctrl+C to close the application.

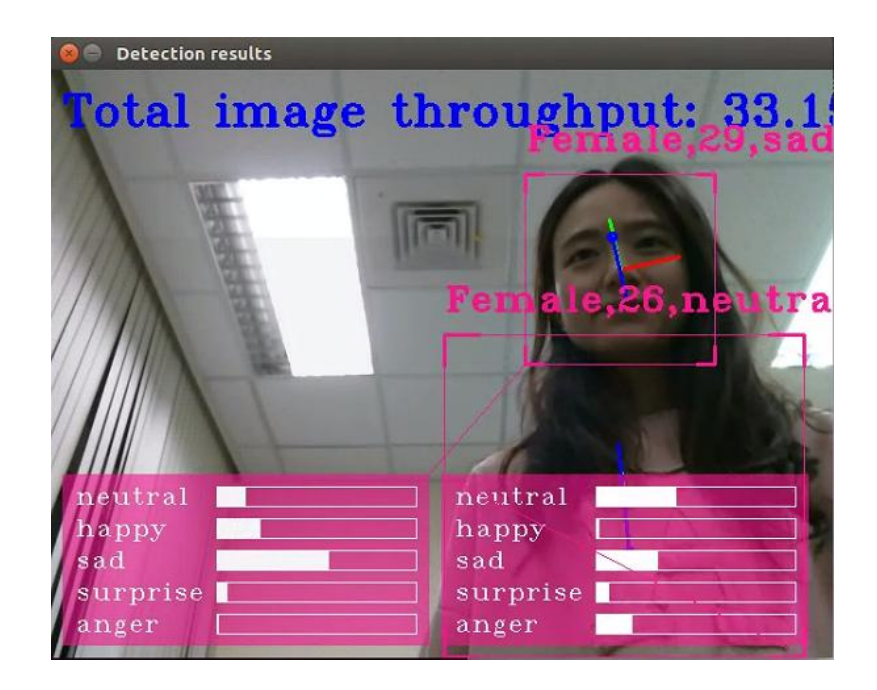

4. To use video file as the video source of this demo. Please execute the command in below.

### ./04\_ face\_detection.sh video fpga

5. The result is shown in the figure below. Enter Ctrl+C to close the application.

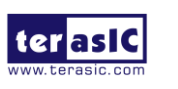

FLIK Getting Started Guide 25

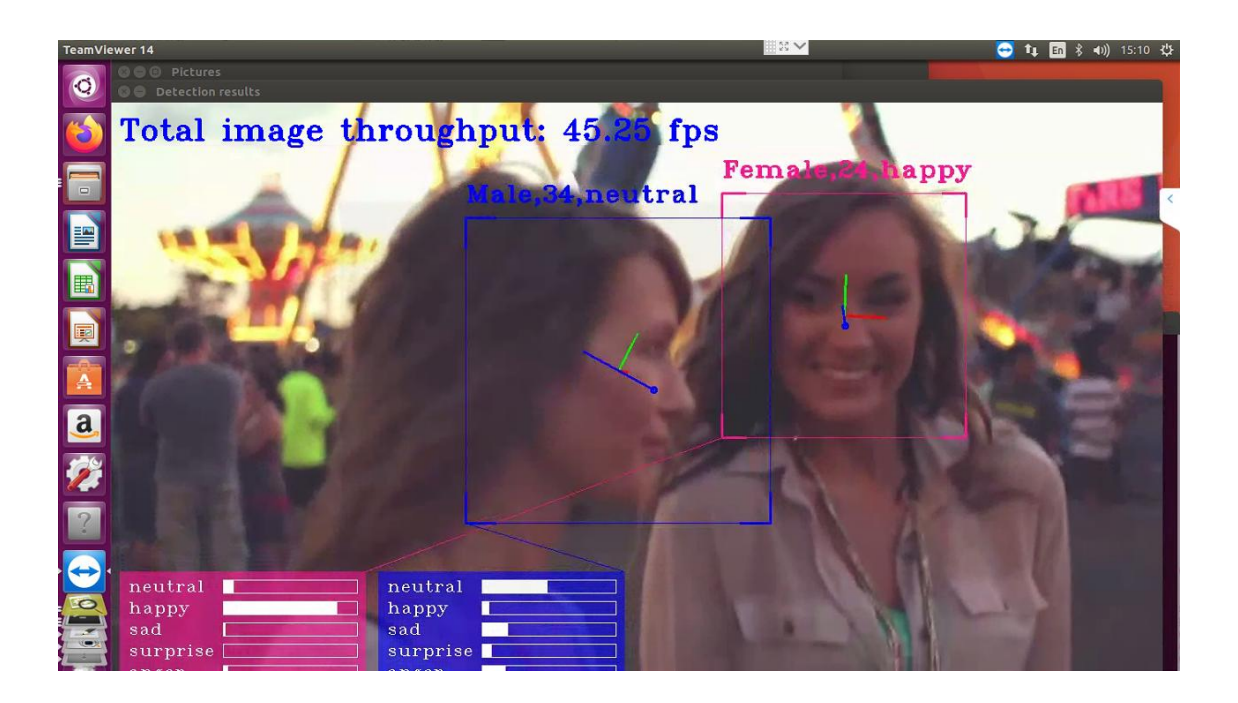

### ■ GoogleNetV2 Object Detection

This demo can recognize the target object by using GoogleNetV2. The object tags are shown in the figure below:

| 1  | aeroplane   |
|----|-------------|
| 2  | bicycle     |
| 3  | bird        |
| 4  | boat        |
| 5  | bottle      |
| 6  | bus         |
| 7  | car         |
| 8  | cat         |
| 9  | chair       |
| 10 | COW         |
| 11 | diningtable |
| 12 | dog         |
| 13 | horse       |
| 14 | motorbike   |
| 15 | person      |
| 16 | pottedplant |
| 17 | sheep       |
| 18 | sofa        |
| 19 | train       |
| 20 | tvmonitor   |
|    |             |

- 1. Plug the UVC USB camera to the host PC USB port.
- 2. Execute the demo batch file to run the demo with FPGA.

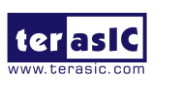

### ./05\_GoogleNetV2\_object\_detection.sh fpga

3. The results are shown in the figure below.

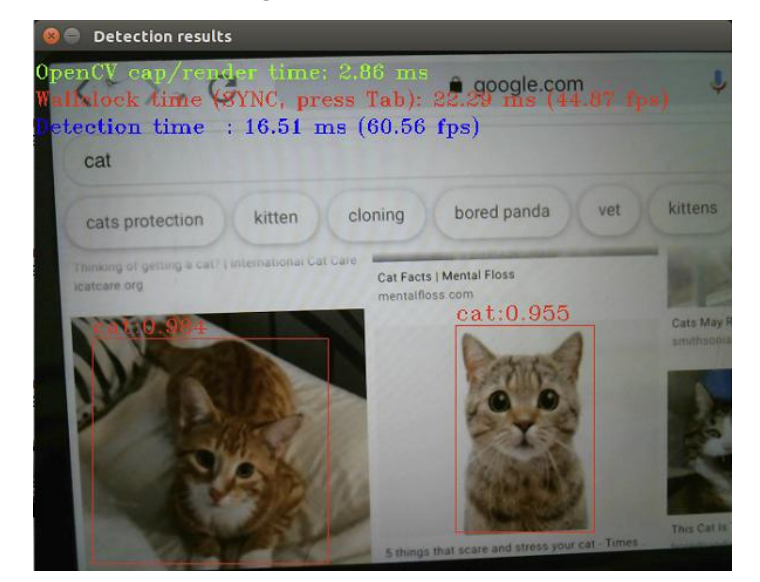

4. User can also use the video file as the input source of this demo.

./05\_GoogleNetV2\_object\_detection.sh video fpga

5. The results are shown in the figure below.

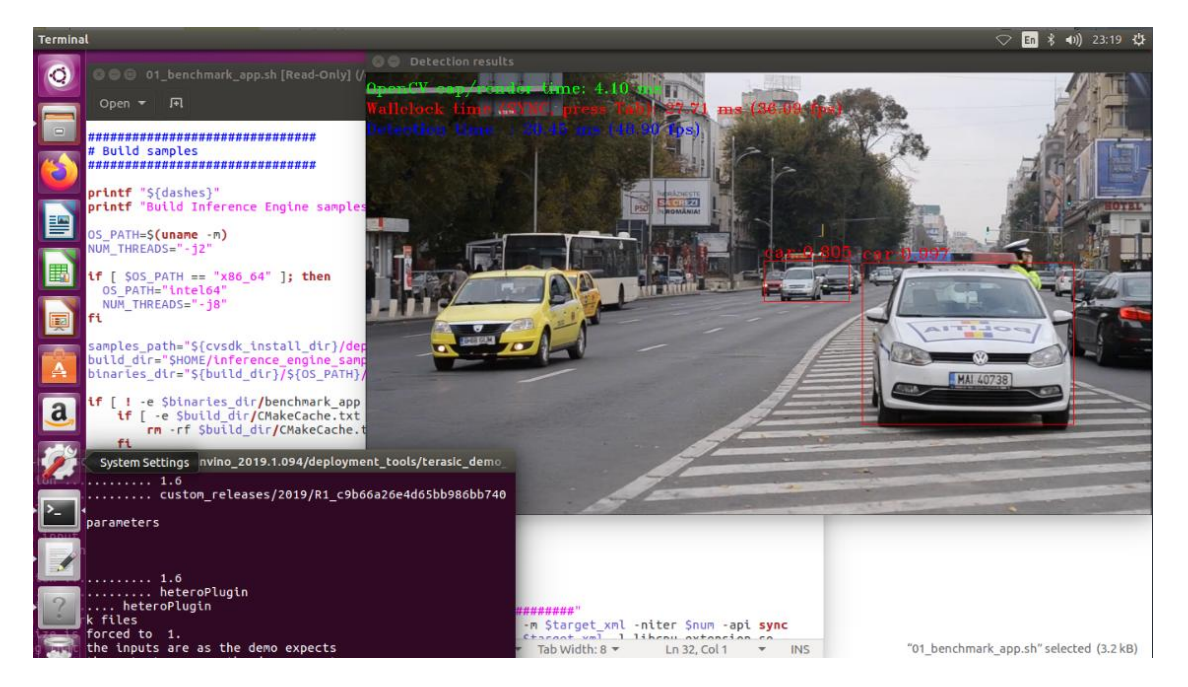

Alexnet Classification

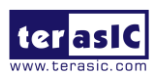

FLIK Getting Started Guide This demo can recognize the target objects (a car picture) by using Alexnet model and print out the top 10 information (the recognized result in top 10 probabilities).

1. Execute the demo batch file to run the demo with FPGA.

### ./06\_Alexnet\_classification.sh fpga

2. The results are shown in the figure below.

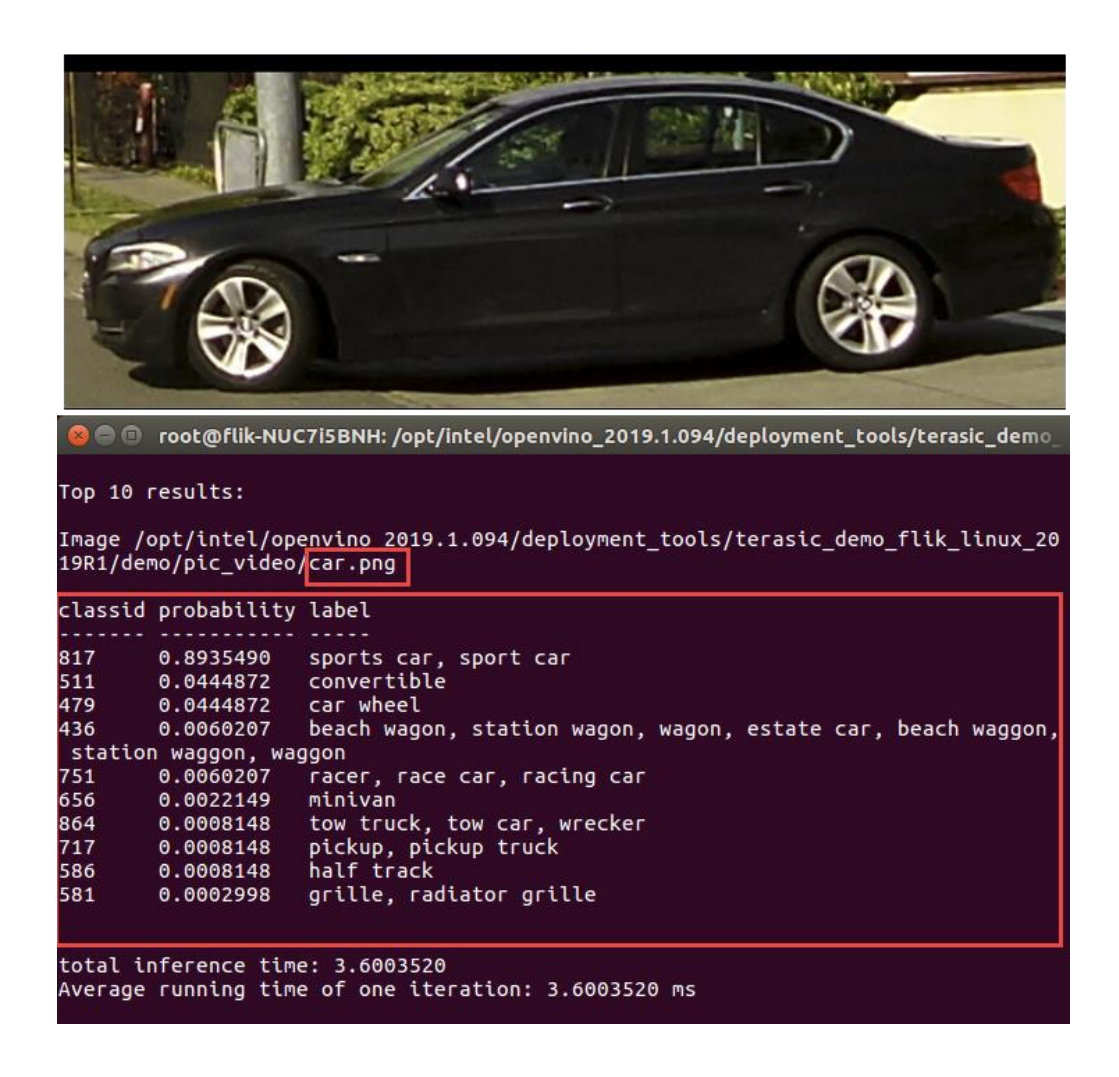

### Human Pose Estimation

This demo can recognize human pose and display it.

1. Execute the demo batch file to run the demo with FPGA.

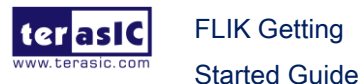

### ./07\_human\_pose\_estimation.sh fpga

2. The result is shown in the figure below. Enter Ctrl+C to close the application.

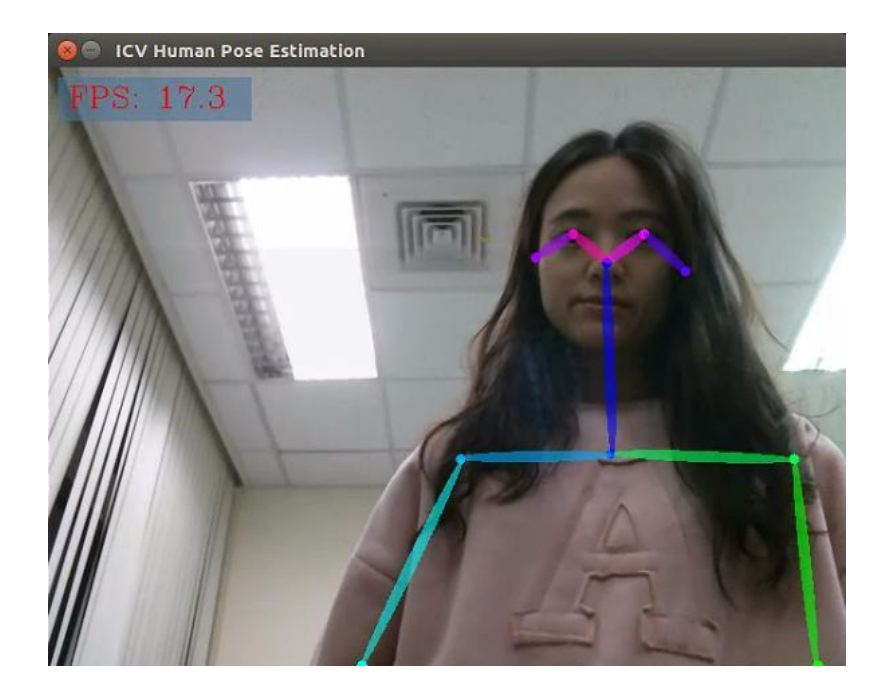

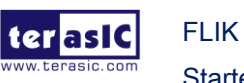

# Factory Recovery

This chapter will show you how to recover the factory image file into the serial flash in the FLIK. When the FLIK is power on, the FPGA will read the factory configure file from the serial flash. The factory configuration allows the FPGA perform the acceleration task with the host PC. To program the serial flash file, user needs to connect the host PC to the FLIK via Thunderbolt 3. The configuration file is program to the serial flash from the host PC to the FLIK via the USB Blaster II interface.

Before referring to the steps below, please make sure that the user has already referenced the above chapters and has installed all the software and environment settings required.

### Hardware Setup

Power on the FLIK, and connect the host PC to the FLIK using the Thunderbolt 3 cable

- Install USB Blaster II driver
- 1. Please refer the link in below to install the Linux driver for USB Blaster II. https://rocketboards.org/foswiki/Documentation/UsingUSBBlasterUnderLinux
- After setup USB Blaster II driver, user can enter the command "Isusb" to check if the system has detected the USB Blaster correctly. Normally you should see "Altera" appear on the device list.

lsusb

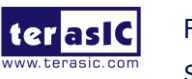

| flil | k@fli | k-NUC7 | 5BNH | :~/[ | esktop/gs | /thunderbolt-software-user-space-master\$ lsusb |
|------|-------|--------|------|------|-----------|-------------------------------------------------|
| Bus  | 004   | Device | 001: | ID   | 1d6b:0003 | Linux Foundation 3.0 root hub                   |
| Bus  | 003   | Device | 002: | ID   | 09fb:6810 | Altera                                          |
| Bus  | 003   | Device | 001: | ID   | 1d6b:0002 | Linux Foundation 2.0 root hub                   |
| Bus  | 002   | Device | 001: | ID   | 1d6b:0003 | Linux Foundation 3.0 root hub                   |
| Bus  | 001   | Device | 003: | ID   | 8087:0a2b | Intel Corp.                                     |
| Bus  | 001   | Device | 002: | ID   | 046d:c52b | Logitech, Inc. Unifying Receiver                |
| Bus  | 001   | Device | 001: | ID   | 1d6b:0002 | Linux Foundation 2.0 root hub                   |

3. Go to a path: /home/<username>/inteldevstack and execute the following command to run the initialization script to set the required environment variables.

The environment variables setting will include the Quartus programmer. The Quartus programmer is a tool for downloading configuration files to serial flash and FPGA. This tool is available when you install Intel Acceleration Stack for **Development** version as described in Chapter3.

Source init\_env.sh

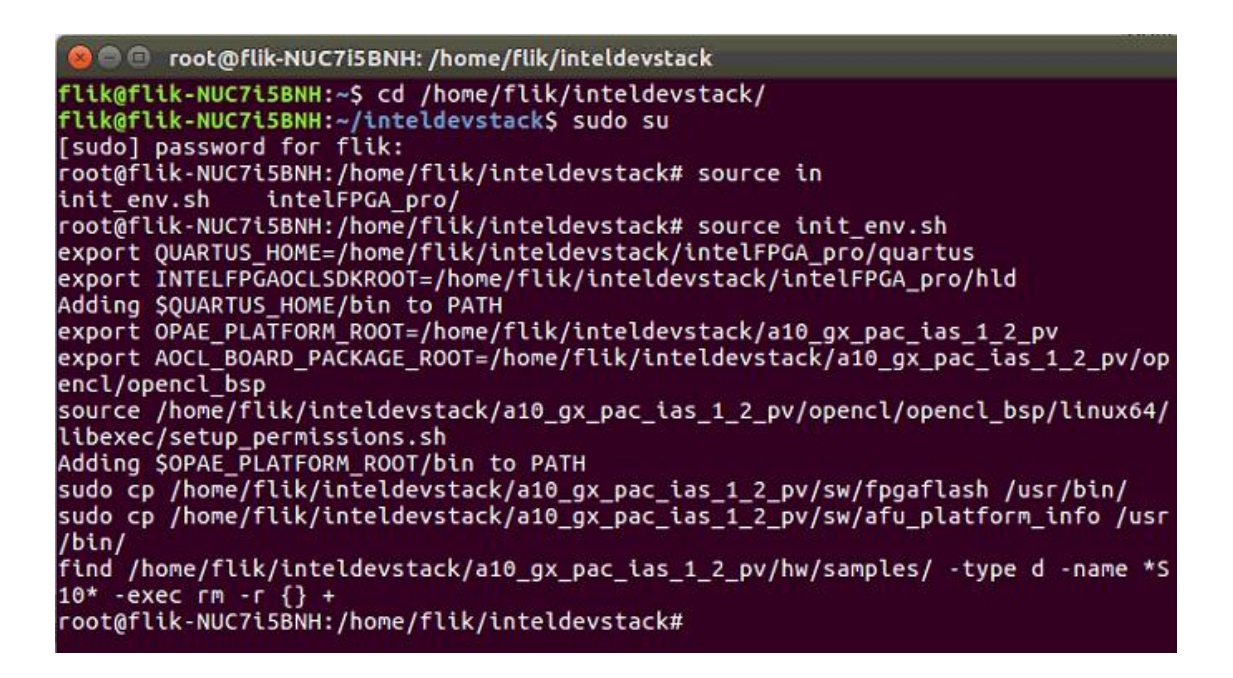

 You can use the Quartus programmer tool to check the JTAG chain status in the FLIK by entering the following command. The result will list the FPGA device status in the FLIK.

jtagconfig

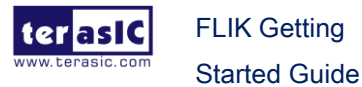

31

# flik@flik-NUC715BNH:~/inteldevstack\$ jtagconfig 1) FLIK [3-2] 02E660DD 10AX115H1(.|E2|ES)/10AX115H2/.. 0318A0DD 10M04S(A|C)

5. Go to the bring up file path :

cd /opt/intel/openvino/deployment\_tools/terasic\_demo\_flik\_linux\_2019R1/bringup/

Execute the script file to launch the function for programming the serial flash. Please note the subcommand "flash".

./bringup\_board.sh flash

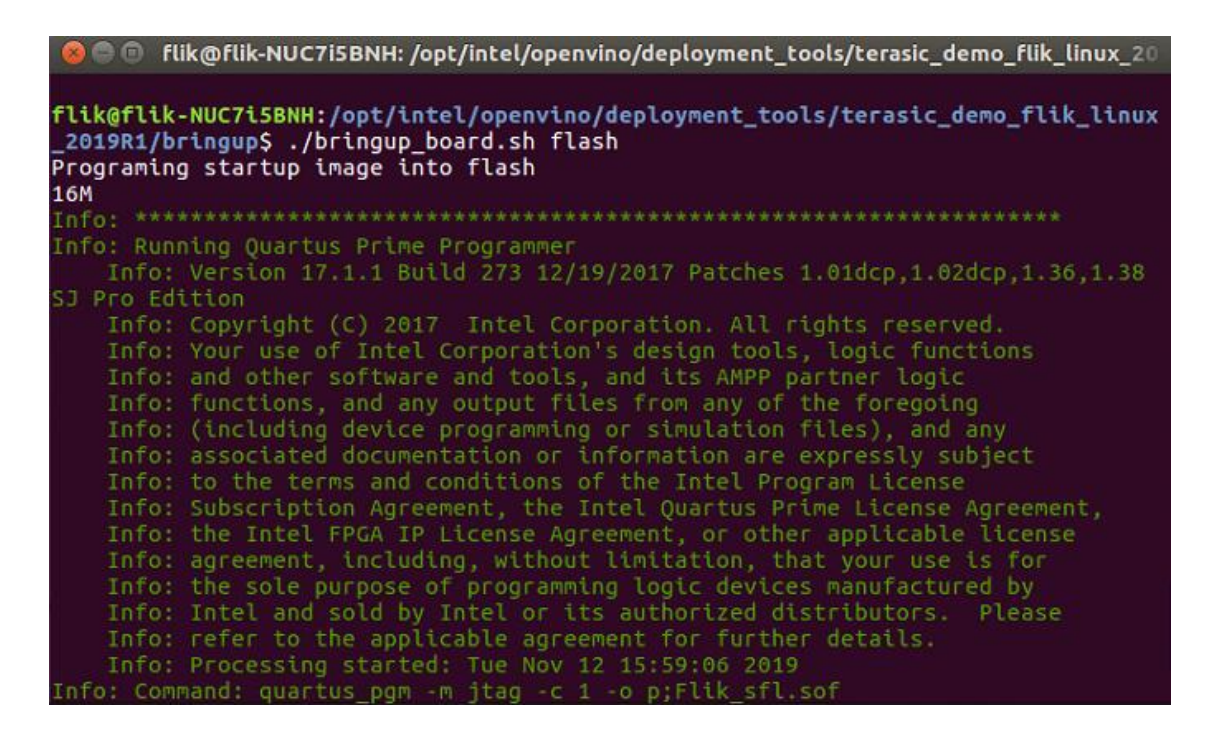

- 6. This procedure will first erase flash and then program it. It may take a few minutes.
- 7. After the program is complete, please power cycling the FLIK (Power off the FLIK first, then reopen the FLIK). Then reboot your system. Thus, the FLIK can restore to factory status for using.

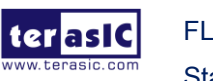

# **Additional Information**

Here are the addresses where you can get help if you encounter problems:

### Terasic Technologies

9F., No.176, Sec.2, Gongdao 5<sup>th</sup> Rd, East Dist, HsinChu City, Taiwan, 30070 Email: <u>support@terasic.com</u> Web: <u>www.terasic.com</u> FLIK Web: flik.terasic.com

### Revision History

| Date    | Version           | Changes          |
|---------|-------------------|------------------|
| 2019.09 | First publication |                  |
| 2020.01 | V1.1              | Modify chapter 6 |

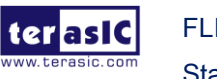